## MWST-Sätze ändern 2024

|                     | ۸                                       | PD Addima          | 1. 056/ 42 | / 15 15 |    |    |      |                                |             |      |   |   |          |    |           |
|---------------------|-----------------------------------------|--------------------|------------|---------|----|----|------|--------------------------------|-------------|------|---|---|----------|----|-----------|
|                     |                                         |                    |            |         |    |    |      |                                |             |      |   |   |          |    |           |
|                     | GASTRO-TOUCH                            |                    |            |         |    |    |      |                                |             |      |   |   |          |    |           |
|                     | GASTRO-TOUCH<br>damit die Kassa stimmt! |                    |            |         |    |    |      |                                |             |      |   |   |          |    |           |
|                     |                                         |                    |            |         |    |    |      |                                |             |      |   |   |          |    |           |
| Kelher Anneidung: V | 6617 - Tela Isla, Zi                    | ani - 1130.404 191 | 1947       |         |    |    |      |                                |             |      |   |   |          |    |           |
| 2                   |                                         |                    |            |         |    |    | Anme | lden Ke <mark>lln</mark> er Nu | immer/Codew | ort: |   |   |          |    |           |
| q                   | w                                       | е                  | r          | t       | z  | u  | i    | 0                              | р           | 7    | 8 | 9 | <b>V</b> | 11 | ×         |
| а                   | S                                       | d                  | f          | g       | h  | j  | k    | I                              | ö           | 4    | 5 | 6 | S        | -  | 5         |
| у                   | х                                       | С                  | V          | b       | n  | m  | ,    |                                | -           | 1    | 2 | 3 | <b>^</b> | 1  | <b>\$</b> |
| ü                   | ä                                       | ß                  | +          | Le      | er | Um | sch. | Gr                             | SO          | 0    | Ó | K | <b></b>  |    | ⇒         |

#### Mit Chefschlüssel anmelden

#### Menu wählen

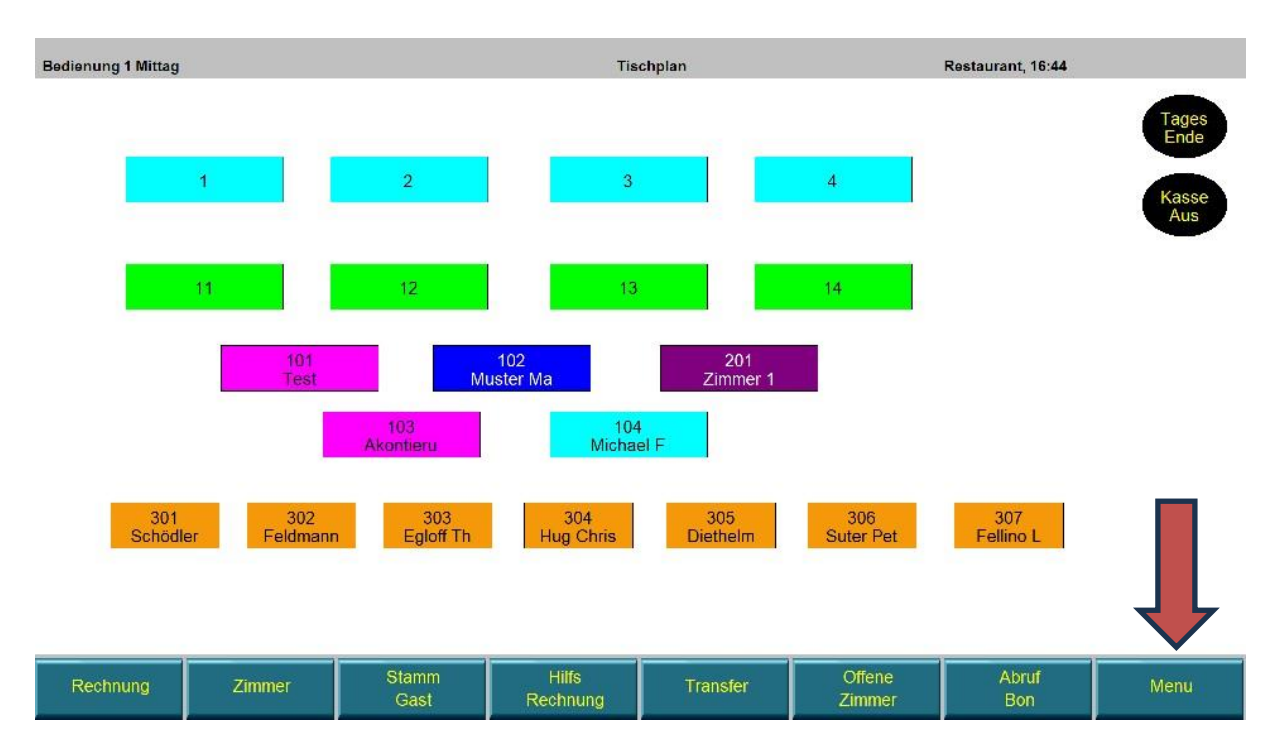

### Hauptmenu wählen

| Bedienung 1 Mittag<br>Tisch |                                       |                        |                       | 16:45 18.10.2023      | 7                | 8           | 9                 | <b>V</b>      | 11       | ×           |
|-----------------------------|---------------------------------------|------------------------|-----------------------|-----------------------|------------------|-------------|-------------------|---------------|----------|-------------|
| Bonieren (0)<br>MENGE EH    | ARTIKE TE                             | XT                     | U                     | 0.00                  | -4               | 5           | 6                 | S             | -        |             |
| 1 X<br>1 X                  | 0<br>0                                |                        |                       | 0.00<br>0.00          | 1                | 2           | 3                 |               | 1        | ⇒           |
| 1 X<br>1 X<br>1 X           | 0<br>0<br>0                           |                        |                       | 0.00<br>0.00<br>0.00  | 0                | 0           | ОК                |               |          | ->          |
| test Te                     | st 2                                  |                        |                       |                       |                  |             |                   |               |          |             |
|                             |                                       |                        |                       |                       |                  |             |                   |               |          |             |
|                             |                                       |                        |                       |                       |                  |             |                   |               |          |             |
|                             |                                       |                        | 7                     |                       |                  |             |                   |               |          |             |
| Text                        | Bewegungs<br>Art                      | Straßen<br>Verkauf     | Wiederhol<br>Rechnung | Stand<br>Bonierung    | Self<br>Service  |             | Ein-/<br>Auslagen |               | Kel<br>A | lner<br>uss |
| Bezahlung<br>Unbar          | Bonieren<br>für:                      | Tisch ab-<br>schließen | Tisch<br>Übergabe     | Vereins<br>Tisch      | Offene<br>Tische |             | Offene<br>Gäste   |               |          | ır          |
| Zeit-<br>Erfassung          | Zeit- Wiederhol<br>Erfassung Bondruck |                        | Nullbon<br>Protokoll  | TagZimmer<br>Transfer | Preise II        |             | Währung           |               | R        | 7           |
| Rechnung Zimmer             |                                       | Stamm<br>Gast          | Hilfs<br>Rechnung     | Transfer              | Off<br>Zim       | ene<br>Imer | Guts<br>Ver       | chein<br>kauf | Ha<br>Me | upt<br>enu  |

# Stamm->Verwaltung Pflege->Steuern,Kurse,Texte wählen

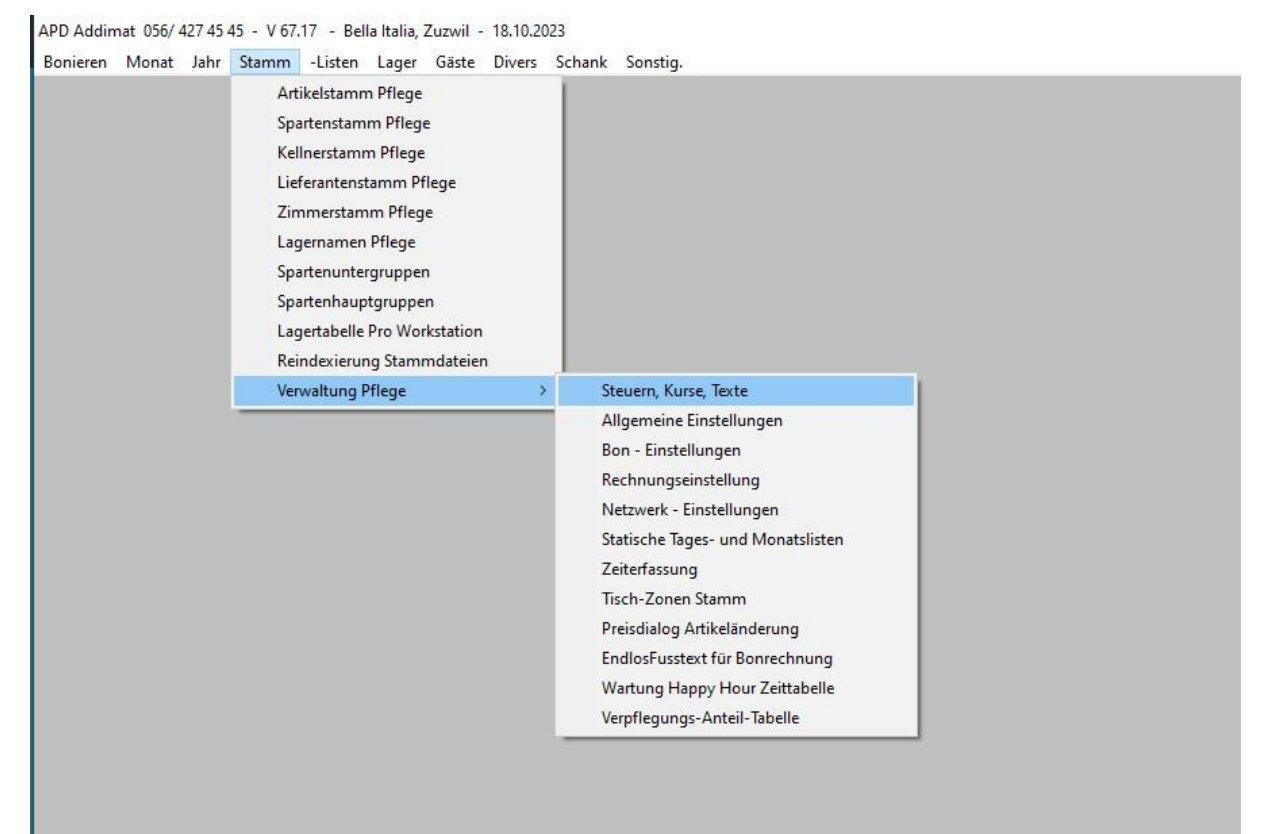

|                                 | Bis 31. Dezember 2023 | Neu ab 1. Januar 2024 |
|---------------------------------|-----------------------|-----------------------|
| Normalsatz:                     | 7,7 %                 | 8,1 %                 |
| Reduzierter Satz:               | 2,5 %                 | 2,6 %                 |
| Sondersatz für<br>Beherbergung: | 3,7 %                 | 3,8 %                 |

## Neue MWST-Sätze eintragen

|   | ite 1   | Sei | te 2    | Sei            | te 3 | Sei  | te 4       | Sei         | te 5 | Se        | ite 6 |                  |                        |    |          |
|---|---------|-----|---------|----------------|------|------|------------|-------------|------|-----------|-------|------------------|------------------------|----|----------|
|   |         |     |         |                |      |      |            |             |      |           |       | Getränkeste      | uer: 0.00              |    |          |
|   |         |     | Mehrwer | tsteuercode 1: | 7.70 |      |            |             |      |           | 4     | Alkoholsteuercod | e 1: 0.00              |    |          |
|   |         |     | Mehrwer | tsteuercode 2: | 2.50 |      |            |             |      |           | £     | Alkoholsteuercod | e 2: 0.00              |    |          |
|   |         |     | Mehrwer | tsteuercode 3: | 3.70 |      |            |             |      |           | Ge    | etránkesteuercod | e 2: 0.00              |    |          |
|   |         |     | Mehrwer | tsteuercode 4: | 0.00 |      |            |             |      |           |       | Bedienungsent    | gelt: 0.00             |    |          |
|   |         |     | We      | hrungscode 1:  | Euro | -    |            |             |      | Kurs 1: 1 | .250  |                  |                        |    |          |
|   |         |     | Wa      | ihrungscode 2: | 1    |      |            |             |      | Kurs 2: 0 | .000  |                  |                        |    |          |
|   |         |     | We      | hrungscode 3:  |      | -    |            |             |      | Kurs 3: 0 | .000  |                  |                        |    |          |
|   |         |     | Wa      | ihrungscode 4: |      |      |            |             |      | Kurs 4: 0 | .000  |                  |                        |    |          |
|   |         |     | Wa      | ihrungscode 5: |      | -    |            |             |      | Kurs 5: 0 | .000  |                  |                        |    |          |
|   |         |     | We      | hrungscode 6:  |      |      |            |             |      | Kurs 6: 0 | .000  |                  |                        |    |          |
|   |         |     | Wa      | ihrungscode 7: |      |      |            |             |      | Kurs 7: 0 | .080  |                  |                        |    |          |
|   |         |     |         |                |      |      | Mehrwertst | euercode 1: |      |           |       |                  |                        |    |          |
| q | w       | е   | r       | t              | z    | u    | i          | 0           | р    | 7         | 8     | 9                | ý                      | 11 | X        |
|   |         |     |         |                |      | · ·  |            |             |      |           |       |                  | ~                      |    |          |
| а | S       | d   | T       | g              | n    | J    | K          | l.          | 0    | 4         | 5     | 6                | S                      | E. |          |
| у | x       | С   | V       | b              | n    | m    | ,          |             | -    | 1         | 2     | 3                | $\widehat{\mathbf{n}}$ | 1  | <b>V</b> |
| ü | ä ß + L |     | Le      | er             | Um   | sch. | Gr         | oß          | 0    | 0         | Ж     | <del>(</del> -   | 4                      | >  |          |

Mit Page Down speichern (Doppelpfeil nach unten)

#### Danach mit X beenden

| ar xn, <mark>c</mark> ae | 90, 1(x1) - 31   | H 2, VM/2     |              |           |        |     |        |           |      |     |          |               |                |          |           |
|--------------------------|------------------|---------------|--------------|-----------|--------|-----|--------|-----------|------|-----|----------|---------------|----------------|----------|-----------|
| Sei                      | te 1             | Sei           | le 2         | Sei       | te 3   | Sei | te 4   | Sei       | te 5 | Sei | te 6     | 1             |                |          |           |
|                          |                  | Bewegu        | ngsart 0: NO | RMALE BON | IERUNG |     |        |           |      |     |          | -             |                |          |           |
|                          |                  | Bewegu        | ngsart 1: 🕅  | aison     |        |     |        |           |      |     |          |               |                |          |           |
|                          |                  | Bewegu        | ngsart 2: Tr | aining    |        |     |        | •         |      |     | No       | ormale Bewegu | ingsart == < > |          |           |
|                          |                  | Bewegu        | ngsart 3: Br | uch       |        |     |        |           |      |     |          |               |                |          |           |
|                          |                  | Bewegu        | ngsart 4:    |           |        |     |        |           |      |     |          |               |                |          |           |
|                          |                  | Bewegu        | ngsart 5:    |           |        |     |        |           |      |     |          |               |                |          |           |
|                          |                  | Bewegu        | ngsart 6:    |           |        |     |        |           |      |     |          |               |                |          |           |
|                          |                  | Bewegu        | ngsart /:    |           |        |     |        |           |      |     |          |               |                |          |           |
|                          |                  | Bewegu        | ngsart 9:    |           |        |     |        |           |      |     | <u> </u> |               |                |          |           |
|                          |                  |               |              |           |        |     |        |           |      |     |          |               |                |          |           |
| Laufs                    | chrift für Bilds | chirmschonung | r.           |           |        |     |        |           |      |     |          |               |                |          |           |
| APD                      | Addimat AG       | 056/ 427 45 4 | 5            |           |        |     |        |           |      |     |          |               |                |          |           |
|                          |                  |               |              |           |        |     | Bewegu | ngsart 1: |      |     |          |               |                |          |           |
| q                        | w                | е             | r            | t         | z      | u   | i      | 0         | р    | 7   | 8        | 9             | V              | 11       | ×         |
| а                        | S                | d             | f            | g         | h      | j   | k      | I         | Ö    | 4   | 5        | 6             | S              |          | ,         |
| у                        | х                | С             | V            | b         | n      | m   | ,      |           | -    | 1   | 2        | 3             |                |          | <b>\$</b> |
| -                        |                  | 0             |              |           | ar     | Lim | ach    | 0         | ~ 0  | 0   | 6        | NZ.           | 7              | <b>.</b> |           |

#### Stamm-> Spartenstamm Pflege wählen

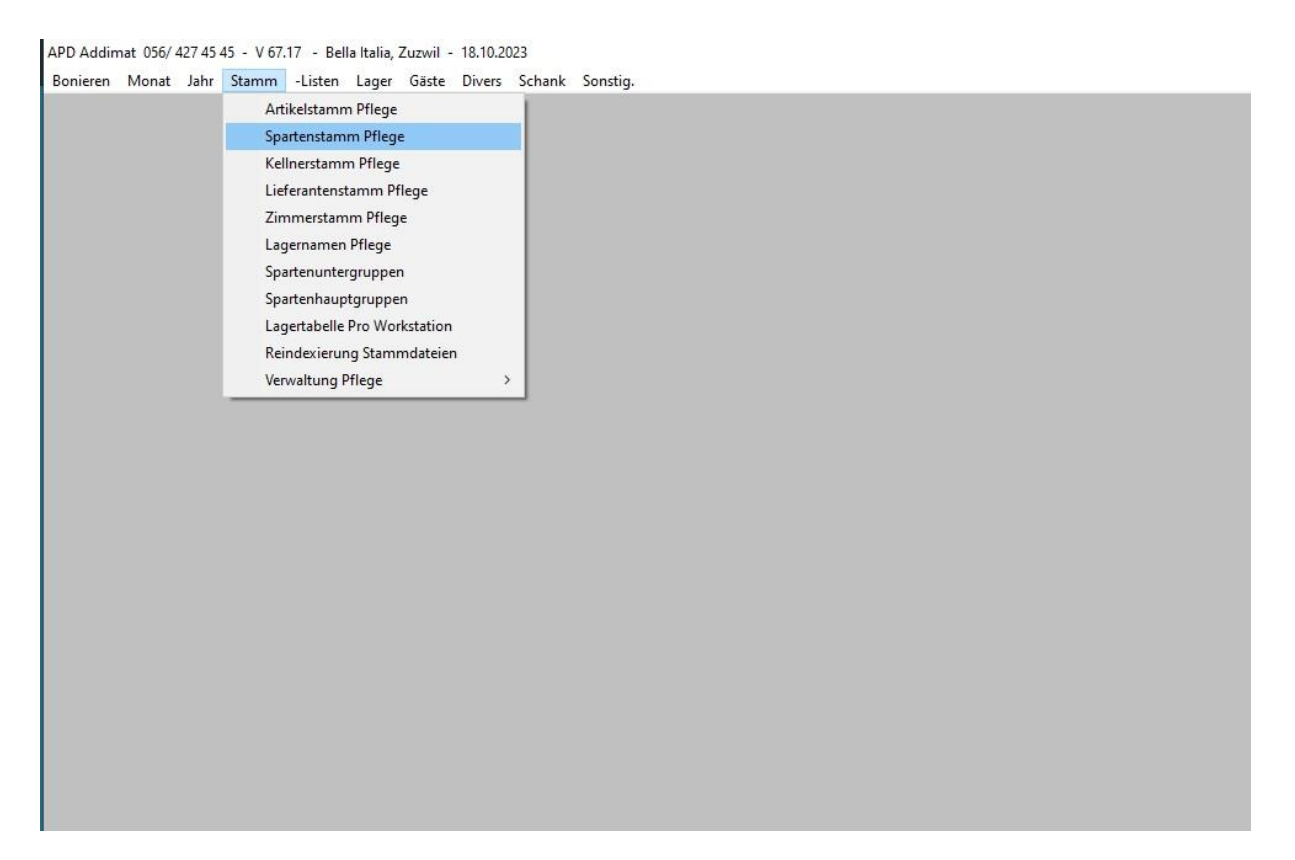

#### Nummer 1 wählen

| WATENS | SPART INSTAM | a , valar | St             | artennummer:     | 1    | [                            |            |               |             |   |          |                 |             |             | Ändem       |  |  |  |
|--------|--------------|-----------|----------------|------------------|------|------------------------------|------------|---------------|-------------|---|----------|-----------------|-------------|-------------|-------------|--|--|--|
|        |              |           | Sparte         | nbezeichnung:    | Bier | ier Suche r                  |            |               |             |   |          |                 |             | nach Sparte |             |  |  |  |
|        |              |           | Mohnu          | ertsteuercode:   |      | 7.70%                        |            |               |             |   |          |                 |             |             | _           |  |  |  |
|        |              |           | s              | traßenverkauf:   | 1 7  | 7 70%                        |            |               |             |   |          |                 |             |             |             |  |  |  |
|        |              |           | Alkoh          | olsteuercode:    | 0    | 0.00%                        |            |               |             |   | Bedienur | igsentgelt in % | oder Wert:  | 0.00        | _           |  |  |  |
|        |              |           | Getränkesteue  | rkennzeichen:    |      |                              |            |               |             |   | 6        | Kalkulatorische | Aufschlag:  | 0           |             |  |  |  |
|        |              |           | Getränkes      | teuer 2 Kennz:   | -    |                              |            |               |             |   |          |                 | Erlöskonto: | 0           |             |  |  |  |
|        |              | Bed       | ienungsentgelt | Kennzeichen:     |      | Löschkennzeichen:            |            |               |             |   |          |                 |             |             |             |  |  |  |
|        |              |           | (S)peise/(G)e  | etránk( )Divers: | G    | ; Service Prozentcode (1-4): |            |               |             |   |          |                 |             |             |             |  |  |  |
|        |              |           |                | Hauptgruppe      |      | -Bereichsnum/Fiskalsparte: 0 |            |               |             |   |          |                 |             |             |             |  |  |  |
|        |              |           | Dr             | uckerkennung:    | 2    |                              |            |               |             |   |          | Statisti        | czuordnung: | 1           |             |  |  |  |
|        |              |           |                |                  |      |                              |            |               |             |   |          |                 |             |             |             |  |  |  |
|        |              |           |                |                  |      | ESC = Ausstieg               | F5 = Match | code (suche n | ach) Sparte |   |          |                 |             |             |             |  |  |  |
| q      | w            | е         | r              | t                | z    | u                            | i          | 0             | р           | 7 | 8        | 9               | <b>Ø</b>    | 11          | ×           |  |  |  |
| а      | S            | d         | f              | g                | h    | j                            | k          |               | Ö           | 4 | 5        | 6               | S           | -           | ,           |  |  |  |
| у      | X            | С         | V              | b                | n    | m                            | ,          |               | - 2 -       | 1 | 2        | 3               |             | 1           | <b>\$</b>   |  |  |  |
| ü      | ä            | ß         | +              | Le               | er   | Um                           | sch.       | Gr            | SO          | 0 | 0 ОК 🧲   |                 |             |             | <b>&gt;</b> |  |  |  |

Mit OK durchgehen bis Alkoholsteuercode. Danach mit Page Down speichern (Doppelpfeil nach unten)

| WAXIONS | SPART NSTAM | w , ww.ar | SI                                                                               | partennummer:                                                                                                    | 1                   |           |              |                            |         |   |                          |                                                                                             |                                                                                                    |                          | mebnÄ    |  |
|---------|-------------|-----------|----------------------------------------------------------------------------------|----------------------------------------------------------------------------------------------------|---------------------|-----------|--------------|----------------------------|---------|---|--------------------------|---------------------------------------------------------------------------------------------|----------------------------------------------------------------------------------------------------|--------------------------|----------|--|
| 1       |             |           | Sparte<br>Kur<br>Mehrw                                                           | nbezeichnung:<br>zbezeichnung:<br>ertsteuercode:                                                                         | Bier<br>BIER<br>1 7 | 70%       | 1            | 7.70%                      |         |   |                          | Such                                                                                        | e nach Sp                                                                                               | arte                     |          |  |
|         |             | Bed       | -<br>Alkol<br>Getränkesteur<br>Getränkes<br>ienungsentgel<br>(S)peise/(G)r<br>Dr | holsteuercode:<br>erkennzeichen:<br>teuer 2 Kennz:<br>t Kennzeichen:<br>etränk( )Divers:<br>Hauptgruppe<br>uckerkennung: | 0<br>G<br>2         | 00%       |              |                            |         |   | Bedienun<br>)<br>S<br>-B | igsentgelt in %<br>Kalkulatorische<br>Löschk<br>ervice Prozen<br>ereichsnum./F<br>Statistil | oder Wert:<br>rAufschlag:<br>Erlöskonto:<br>ennzeichen:<br>tcode (1-4):<br>Tiskalsparte:<br>czuordnung: | 0.00<br>0<br>0<br>0<br>1 |          |  |
|         |             |           |                                                                                  |                                                                                                    |                     | Alkoholst | teuercode0=0 | 0%, <mark>1=0.00</mark> %. | 2=0.00% |   |                          |                                                                                             |                                                                                                    |                          |          |  |
| q       | w           | е         | r                                                                                | t                                                                                                    | z                   | u         | i            | 0                          | р       | 7 | 8                        | 9                                                                                           | V                                                                                                    | 11                       | X        |  |
| а       | S           | d         | f                                                                                | g                                                                                                    | h                   | j         | k            | 1                          | ö       | 4 | 5                        | 6                                                                                           | S                                                                                                    | -                        | ,        |  |
| у       | х           | С         | V                                                                                | b                                                                                                    | n                   | m         | ,            |                            |         | 1 | 2                        | 3                                                                                           |                                                                                                    |                          | <b>V</b> |  |
| ü       | ä           | ß         | +                                                                                | Le                                                                                                    | er                  | Um        | sch.         | Gr                         | οß      | 0 | 0                        | K                                                                                           | <del>(</del> -                                                                                          |                          | ->       |  |

## Nächste Spartennummer eintragen und Vorgang wiederholen, bis alle Sparten durch sind. Mit X verlassen

#### Sonstig. -> Programm verlassen

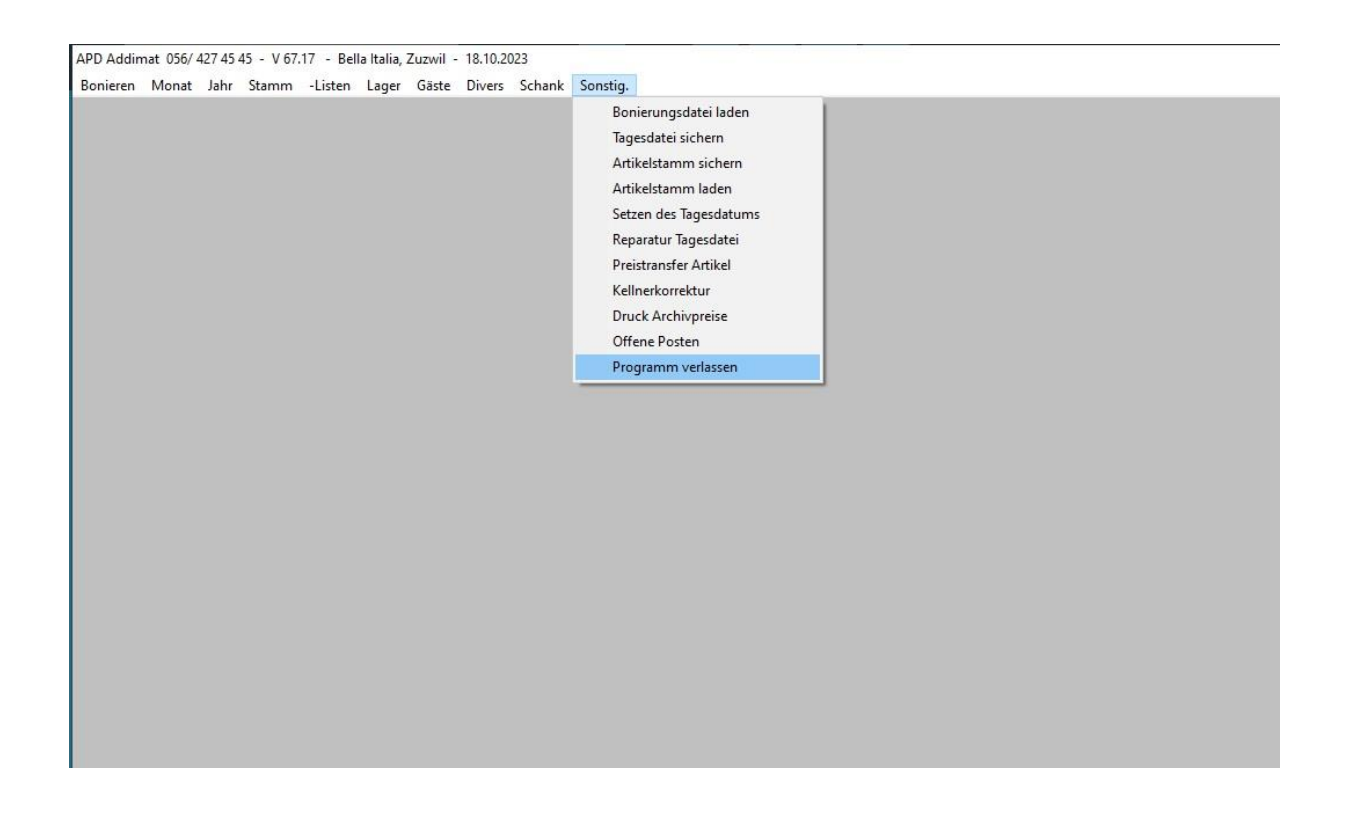

#### Winkassa.exe neu starten

Falls Slave-Kassen vorhanden, diese neu starten.